Welcome join SMOK review system, If you wanna know our site as soon as possible, please read the contents carefully as below.

1. Log in https://ws.smoktech.com/,click 'Sign in'

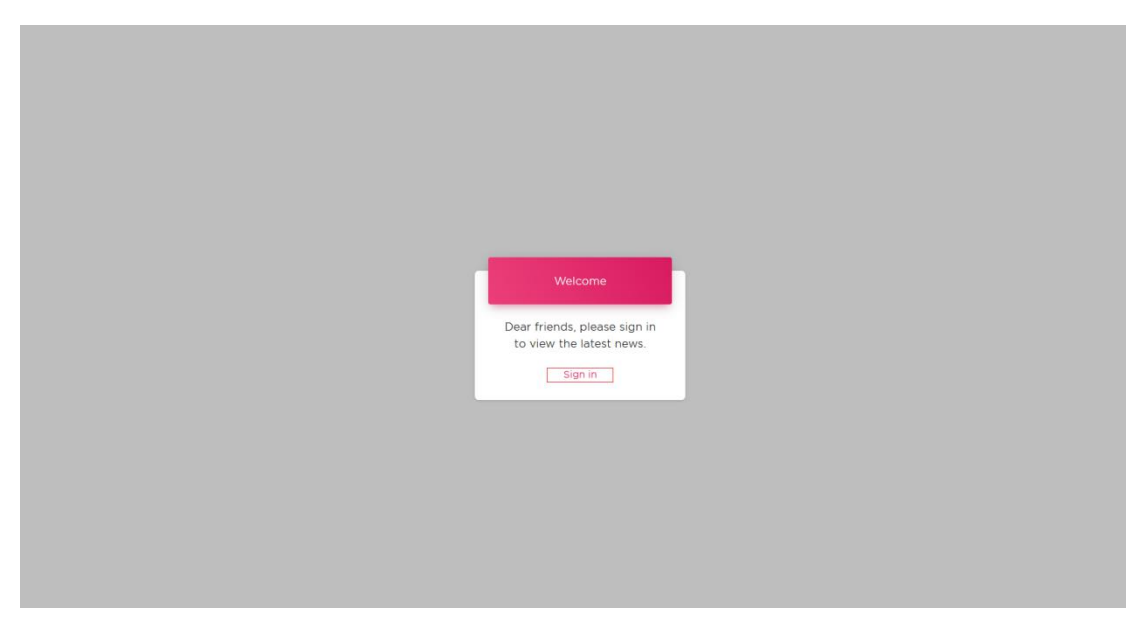

2.Enter your email address & password

|   |                         |          | SMOK®                                         |          |                   |  |
|---|-------------------------|----------|-----------------------------------------------|----------|-------------------|--|
| _ |                         |          |                                               |          |                   |  |
|   |                         |          | Welcome to Sl<br>Email Address                | МОК      | •                 |  |
|   | SMC<br>Innovation keeps | Changing | Password Pelease enter your password Remember |          | Forgot Password ? |  |
|   | the vaping exp          | erience! | Don't have an Account? Crea                   | Sign In  |                   |  |
|   |                         |          | Can sign in with Vaping Tour                  | account. |                   |  |

2.1 If you don't have an account on our website, you need to register a new account first

|                        | Welcome to SMOK                                        |
|------------------------|--------------------------------------------------------|
|                        | Email Address                                          |
| SMOK®                  | *Please enter your email                               |
|                        | *Piease enter your password Remember Forgot Password ? |
| the vaping experience! |                                                        |
|                        | Sign In Don't have an Account? Create One now.         |
|                        | Can sign in with Vaping Tour account.                  |

Pay attention to the user name can only use lowercase letters, do not use special symbols and capital letters

|                                     |                     | SMOK <sup>®</sup>                              |                                  |                                                     |          |  |
|-------------------------------------|---------------------|------------------------------------------------|----------------------------------|-----------------------------------------------------|----------|--|
|                                     |                     |                                                |                                  |                                                     |          |  |
|                                     |                     | Create your accou                              | Please don't u<br>when you regis | use a capital letter in you<br>ster a new account . | username |  |
|                                     |                     | xxxxxxx<br>Email Address<br>xxxxxxxx@gmail.com |                                  |                                                     |          |  |
| SMO                                 | K®                  | Password                                       |                                  |                                                     |          |  |
| Innovation keeps of the vaping expe | changing<br>rience! | Confirm Password                               |                                  |                                                     |          |  |
|                                     |                     | Create a                                       | an account                       |                                                     |          |  |
|                                     |                     | Already have an account? Sign in no            | w.                               |                                                     |          |  |
|                                     |                     | Can sign in with Vaping Tour accoun            | it.                              |                                                     |          |  |

## After the account registration is successful, enter our review system page https://ws.smoktech.com/ and log in the account you just registered

|                                        | COMMUNITY         | SMOK®                       |               |                   |  |
|----------------------------------------|-------------------|-----------------------------|---------------|-------------------|--|
|                                        |                   |                             |               |                   |  |
|                                        |                   | Welcome to S                | бмок          |                   |  |
|                                        | <b>T</b> B        | Email Address               | com           |                   |  |
| SMO                                    | Γ.                | Password                    |               |                   |  |
| Innovation keeps c<br>the vaping exper | hanging<br>ience! | Remember                    |               | Forgot Password ? |  |
|                                        |                   |                             | Sign In       |                   |  |
|                                        |                   | Don't have an Account? Cr   | eate One now. |                   |  |
|                                        |                   | Can sign in with Vaping Tou | ar account.   |                   |  |

## 3.Login page as shown below

| SMOK <sup>®</sup> |                                          |                  |                 | Welcome, Sign Out?       |
|-------------------|------------------------------------------|------------------|-----------------|--------------------------|
| Recruit Lists     | Recruit Lists                            |                  |                 | Keywords Search          |
| Review Lists      | Title                                    | Recruit DeadLine | Review Deadline | Recruit Status           |
| Receipt Lists     | G-Priv Baby Luxe Edition                 | 2018-05-28       | 2018-06-04      | Not Apply                |
| Update Profile    | Priv M17                                 | 2018-05-24       | 2018-05-31      | Not Apply                |
|                   | Stick Prince Baby                        | 2018-05-24       | 2018-05-31      | Not Apply                |
|                   | X-Priv Baby Kit                          | 2018-05-21       | 2018-05-28      | Not Apply                |
|                   | Rolo BadgeRubber Paint Version<br>review | 2018-05-08       | 2018-05-15      | Not Apply                |
|                   | I-PRIV kit review                        | 2018-05-19       | 2018-05-31      | Not Apply                |
|                   | Resa Prince tank review                  | 2018-04-13       | 2018-04-28      | Not Apply                |
|                   | TFV12 Prince Strip coil review           | 2018-04-30       | 2018-05-05      | Not Apply                |
|                   | Vape Pen 22 + Vape Pen mesh coil         | 2018-04-30       | 2018-05-05      | Shipment out             |
|                   | TEV12 Prince Mesh coil review            | 2018-04-30       | 2018-05-05      | Application was rejected |
|                   |                                          | << <             | 1 2 > >>        |                          |

Click the product(s) which you want to review, E.g. if you want to review G-Priv Baby Luxe Edition

| SMOK®          |                                          |                  |                 | Welcome, Sign Out?       |
|----------------|------------------------------------------|------------------|-----------------|--------------------------|
| Recruit Lists  | Recruit Lists                            |                  |                 | Keywords Search          |
| Review Lists   | Title                                    | Recruit DeadLine | Review Deadline | Recruit Status           |
| Receipt Lists  | G-Priv Baby Luxe Edition                 | 2018-05-28       | 2018-06-04      | Not Apply                |
| Update Profile | Priv M17                                 | 2018-05-24       | 2018-05-31      | Not Apply                |
|                | Stick Prince Baby                        | 2018-05-24       | 2018-05-31      | Not Apply                |
|                | X-Priv Baby Kit                          | 2018-05-21       | 2018-05-28      | Not Apply                |
|                | Rolo BadgeRubber Paint Version<br>review | 2018-05-08       | 2018-05-15      | Not Apply                |
|                | I-PRIV kit review                        | 2018-05-19       | 2018-05-31      | Not Apply                |
|                | Resa Prince tank review                  | 2018-04-13       | 2018-04-28      | Not Apply                |
|                | TFV12 Prince Strip coil review           | 2018-04-30       | 2018-05-05      | Not Apply                |
|                | Vape Pen 22 + Vape Pen mesh coil         | 2018-04-30       | 2018-05-05      | Shipment out             |
|                | TFV12 Prince Mesh coil review            | 2018-04-30       | 2018-05-05      | Application was rejected |
|                |                                          | « <              | <b>1</b> 2 > >> |                          |

After clicking on the G-Priv Baby Luxe Edition, a pop-up details box will appear. You can remark your favorite color or other request. Then click Submit

| SMOK®            |                                                                                                    | Welcome, Sign Ou              |
|------------------|----------------------------------------------------------------------------------------------------|-------------------------------|
| Recruit Lists Re | xeruit Lists                                                                                                    | Keywords Search               |
| Review Lists     | C. Data Data Luca Satisfa                                                                                                    | Recruit Status                |
| Receipt Lists    | G-Priv Baby Luxe Edition                                                                                                    | Review was finished           |
| Update Profile   | Touchscreen mod is back/G-Priv Baby Luxe Edition offers up to 85 watts of power and can be matched with TFV12 Baby                                                                                      | Not Apply                     |
|                  | Prince tank, 2.0 inch touch screen provides you outstanding man-machine interaction experiences.                                                                                                    | Not Apply                     |
|                  | Detail Information                                                                                                    | Not Apply                     |
|                  | Release Date         2018-05-14         The time we release the review task           Recruit Deadline         2018-05-28         The time we stop recruiting this review task (You can't apply sample) | Not Apply                     |
|                  | Review Deadline 2018-06-04 Before the date you should submit your review link                                                                                                    | Not Apply                     |
|                  | Product Lists (if you don't submit your review link on time, it will affect your fol                                                                                                    | llow-up application Not Apply |
|                  | G-Priv Baby Luxe Edition                                                                                                    | Not Apply                     |
|                  | Var, Remark                                                                                                    | Shipment out                  |
|                  | Remark your favorite color or other requests here                                                                                                    | Application was rejected      |
|                  |                                                                                                    |                               |
|                  | Close                                                                                                    |                               |
|                  |                                                                                                    |                               |

4. The tasks you applied for review/giveaway will appear on the Review list. We'll send samples to you after the application is approved. Each person can apply for up to 3 tasks at the same time.

| <b>SMOK</b> <sup>®</sup> |                                  |                 |              |            | Welcom                    | e              | Sign O    |
|--------------------------|----------------------------------|-----------------|--------------|------------|---------------------------|----------------|-----------|
|                          | Review Lists                     |                 |              |            | Status<br>All             |                | Search .  |
| Review Lists             | Review Title                     | Shipping Method | Tracking No. | Review Url | Status                    | Create<br>Time | Operation |
|                          | G-Priv Baby Luxe Edition         |                 |              |            | Application was submitted | 2018-05-19     |           |
|                          | Vape Pen 22 + Vape Pen mesh coil | DHL             | 00000000     |            | Shipment out              | 2018-04-02     | Submit    |
|                          | TFV12 Prince Mesh coil review    |                 |              |            | Application was rejected  | 2018-04-02     |           |
|                          | INFINIX review                   |                 |              |            | Application was rejected  | 2018-04-02     |           |
|                          | Rolo Badge review                | DHL             | 2555555555   | Check      | Review was finished       | 2018-04-02     |           |
|                          |                                  |                 | << < (1      | > »        |                           |                |           |
|                          |                                  |                 |              |            |                           |                |           |
|                          |                                  |                 |              |            |                           |                |           |
|                          |                                  |                 |              |            |                           |                |           |
|                          |                                  |                 |              |            |                           |                |           |

5. If your application is passed, the task status will change to 'Application was passed' (there will also be an email to notify you that your 'application was passed'). We will arrange samples for you as soon as possible and update the tracking number in about 4 days. Please note to check the package.

| SMOK           | _                                |                 |              |            | Welcom                   | е,             | Sign Out? |
|----------------|----------------------------------|-----------------|--------------|------------|--------------------------|----------------|-----------|
| Recruit Lists  | Review Lists                     |                 |              |            | Status<br>All            |                | Search    |
| Review Lists   | Review Title                     | Shipping Method | Tracking No. | Review Url | Status                   | Create<br>Time | Operation |
| Receipt Lists  | G-Priv Baby Luxe Edition         |                 |              |            | Application was passed   | 2018-05-19     |           |
| Update Profile | Vape Pen 22 + Vape Pen mesh coil | DHL             | 00000000     |            | Shipment out             | 2018-04-02     | Submit    |
|                | TFV12 Prince Mesh coil review    |                 |              |            | Application was rejected | 2018-04-02     |           |
|                | INFINIX review                   |                 |              |            | Application was rejected | 2018-04-02     |           |
|                | Rolo Badge review                | DHL             | 25555555555  | Check      | Review was finished      | 2018-04-02     |           |
|                |                                  |                 | « < 1        | > »        |                          |                |           |
|                |                                  |                 |              |            |                          |                |           |

6.After the tracking number is updated, you can click the number to check the package information

| SMOR                                                                                                    |                                                                                                    |                                                                                                    |                                                                              |                          |                          |                          |                |           |
|----------------------------------------------------------------------------------------------------|----------------------------------------------------------------------------------------------------|----------------------------------------------------------------------------------------------------|------------------------------------------------------------------------------|--------------------------|--------------------------|--------------------------|----------------|-----------|
| Recruit Lists                                                                                                    |                                                                                                    | Review Lists                                                                                                    |                                                                              |                          |                          | Status<br>All            |                | Search    |
| Review Lists                                                                                                    |                                                                                                    | Review Title                                                                                                    | Shipping Method                                                              | Tracking No.             | Review Url               | Status                   | Create<br>Time | Operation |
|                                                                                                    |                                                                                                    | G-Priv Baby Luxe Edition                                                                                                    | DHL                                                                          | 1524512254               |                          | Shipment out             | 2018-05-19     | Submit    |
|                                                                                                    |                                                                                                    | Vape Pen 22 + Vape Pen mesh coil                                                                                                    | DHL                                                                          | 00000000                 |                          | Shipment out             | 2018-04-02     | Submit    |
|                                                                                                    |                                                                                                    | TFV12 Prince Mesh coil review                                                                                                    |                                                                              |                          |                          | Application was rejected | 2018-04-02     |           |
|                                                                                                    |                                                                                                    | INFINIX review                                                                                                    |                                                                              |                          |                          | Application was rejected | 2018-04-02     |           |
|                                                                                                    |                                                                                                    | Dela Dadas antian                                                                                                    | DUI                                                                          |                          | Charle                   | Devine une finished      | 2010 04 02     |           |
|                                                                                                    |                                                                                                    | Rolo Badge review                                                                                                    | DHL                                                                          | 20000000000              | Check                    | Review was tinished      | 2018-04-02     |           |
|                                                                                                    |                                                                                                    |                                                                                                    |                                                                              |                          |                          |                          |                |           |
|                                                                                                    |                                                                                                    |                                                                                                    |                                                                              |                          | · · ·                    |                          |                |           |
|                                                                                                    |                                                                                                    |                                                                                                    |                                                                              |                          |                          |                          |                |           |
|                                                                                                    |                                                                                                    |                                                                                                    |                                                                              |                          |                          |                          |                |           |
|                                                                                                    |                                                                                                    |                                                                                                    |                                                                              |                          |                          |                          |                |           |
|                                                                                                    |                                                                                                    |                                                                                                    |                                                                              |                          |                          |                          |                |           |
|                                                                                                    |                                                                                                    |                                                                                                    |                                                                              |                          |                          |                          |                |           |
| DHL_                                                                                                    |                                                                                                    | 이는 疑醒中文 : English : 致語                                                                                                    | e中文 🤦 Contact Center 🦻                                                       | Country/Region Profile   | BHL Global               |                          |                |           |
| <b>DHL_</b><br>Express eCommerce                                                                                                    | Logistics                                                                                                    | SS 就量中文:English: 致命 Press Careers About Us                                                                                                    | 🖀 🖶 🗶 Contact Center 🦻 🦻                                                     | Country/Region Profile   | PHL Global               |                          |                |           |
| DHL_<br>Express eCommerce                                                                                                    | Logistics                                                                                                    | Press Careers About Us<br>>Express   Tracking                                                                                                    | 🕵 🕂 🗴 Contact Center 🔻 🦻                                                     | Country/Region Profile   | > DHL Global             |                          |                |           |
| DHL_<br>Express eCommerce                                                                                                    | Logistics                                                                                                    | Press Careers About Us                                                                                                    | 🥵 🛱 Contact Center 🦻 🦞                                                       | Country/Region Profile   | DHL Global               |                          |                |           |
| DHL_<br>Express eCommerce                                                                                                    | Logistics<br>>DHL Hong Kong [:<br>Track DHL E                                                                              | Press Careers About Us >Express [Tracking Express Shipments                                                                                                    | Sertity 🙎 Contact Center 🦷                                                   | 🥊 Country/Region Profile | DHL Global               |                          |                |           |
| EDHL_<br>Express ecommerce                                                                                                    | Logistics<br>> DHL Hong Kong [:<br>Track DHL B<br>Here's the fastestw<br>Concerners                                        | Press Careers About Us >Express Tracking Express Shipments way to check the status of your shipment N                                                                                                    | Io need to call Customer                                                     | 🥊 Country/Region Profile | DHL Global     Normality |                          |                |           |
| EXPRES COMMERCE                                                                                                    | Logistics<br>> DHL Hong Kong [:<br>Track DHL E<br>Here's the fastest w<br>Service – our online<br>speeds through the       | Press Careers About Us Press Tracking Express   Tracking Express   Tracking is o check the status of your shipment. N results give you real-time, detailed proger ID-HL network.                                                                                                    | io need to call Customer<br>ess as your shipment                             |                          | DHL Global               |                          |                |           |
| Commerce<br>ecommerce<br>Commerce<br>ecommerce<br>ecommerce<br>ecommerce<br>ecommerce                                                                                                    | Logistics<br>> DHL Hong Kong  <br>Track DHL E<br>Here's the fastest the<br>Service – our online<br>speeds through the      | Reference in proving local     Reference in proving local     Repress   Tracking     Express   Tracking     Express Shipments     vay to check the status of your shipment. N     results give you real-time, detailed progre DHI, network.                                                                                                    | io need to call Customer<br>Issa as your shipment                            | 🤻 Country/Region Profile | DHL Global               |                          |                |           |
| Commerce<br>Commerce<br>Commerce<br>Commerce<br>Commerce<br>Commerce                                                                                                    | Logistics<br>> DHL Hong Kong  <br>Track DHL E<br>Hera's the fastest w<br>Service – our online<br>speeds through the        | Press Careers About Us Pterss Tracking Express Tracking Express Shipments ave to check the status of your ahipment. N results give you reak-time, detailed progre DHL network.                                                                                                    | io need to call Customer                                                     | 🤻 Country/Region Profile | DHL Global     D         |                          |                |           |
| ecommerce<br>ecommerce                                                                                                    | Logistics<br>> DHL Hong Kong I<br>Track DHL E<br>Here's the fastest w<br>Service – our online<br>speeds through the        | Press Careers About Us<br>Press Careers About Us<br>> Express   Tracking<br>Express   Tracking<br>Express Shipments<br>way to check the status of your shipment. N<br>results give you real-lime, detailed progre<br>DHL network.                                                                                                    | to need to call Customer<br>us as your shipment                              |                          | OHL Good     W           |                          |                |           |
| xpres eCommerce                                                                                                    | Logistics<br>+ DHL Hong Kong (<br>Track DHL E<br>Here's the fastest<br>Service – our online<br>speeds through the          | Reference in proving land     Reference in proving land     Press Careers About Us     Pepress   Tracking     Express Shipments     xay to check the status of your shipment. N     results give you real-time, detailed progre DrH, network.                                                                                                    | ienz Conscienting                                                            |                          | ● OHL Guodal             |                          |                |           |
| EFFLC<br>Express eCommerce<br>Commerce<br>Commerce<br>Express<br>MOHL<br>Shoping<br>Tacking<br>Tacking                                                                                                    | Logistics<br>> DHL Hong Kong  <br>Track DHL E<br>Here's the fastest with<br>speeds through the                             | Press Careers About Us  Appress   Tracking  Express   Tracking  ay to check the status of your shipment. N results give you real-lime, detailed progre DHL network.                                                                                                    | io need to call Customer                                                     |                          | OHL Gobel                |                          |                |           |
| Press         eCommerce           press                                                                                                    | Logistics<br>> DHL Hong Kong  <br>Track DHL E<br>Haro's the fastest<br>Service – our online<br>speeds through the          | Press Careers About Us<br>Press Careers About Us<br>Express   Tracking<br>Express Shipments<br>wylo check the status dryour shipment. N<br>results give you real-time, detailed progre<br>DHL network;                                                                                                    | In need to call Customer<br>ass as your shipment                             |                          | ♥ OHL Gubdi              |                          |                |           |
| xpres eCommerce                                                                                                    | Logistics<br>> DHL Hong Kong I<br><b>Track DHL E</b><br>Here's the fastest w<br>Service – our online<br>speeds through the | Referect Englishing and     Research Englishing and     Research Englishing and     Repress   Tracking     Express   Tracking     Express   Tracking     Different Englishing and     Research Englishing and     Research En | In meed to call Customer<br>as as your shipment                              |                          |                          |                          |                |           |
| xpress eCommerce                                                                                                    | Logistics<br>> DHL Hong Kong (<br>Track DHL E<br>Here's the fastest the<br>Service - our online<br>speeds through the      | Press Careers About Us  Appress   Tracking  Express   Tracking  ay to check the status of your shipment. N results give you real-lime, detailed progre DHL network.                                                                                                    | io need to call Customer<br>as as your shipment                              |                          |                          |                          |                |           |
|                                                                                                    | Logistics<br>> DHL Hong Kong  <br>Track DHL E<br>Hero's the fastest<br>Service – our online<br>speeds through the          | Reference in proving least Press Careers About Us Pepress   Tracking Express   Tracking Express Shipments results dive you reak-lime, detailed progre DHL, network.                                                                                                    | 6 need to call Customer<br>to seed to call Customer<br>tess as your shipment |                          |                          |                          |                |           |
|                                                                                                    | Logistics<br>> DHL Hong Kong I<br>Track DHL E<br>Hera's the fastest w<br>Service – our online<br>speeds through the        | Reference in proving large      Reference in proving large      Repress   Tracking     Express   Tracking     Express Shipments     vay to check the status of your shipment. N     results give you real-time, detailed progre     DrH, network.                                                                                                    | 6 need to call Customer<br>to seed to call Customer<br>tas as your shipment  | CountryRegion Profile    |                          |                          |                |           |
| xpres ecommerce  xpres  volume  volume                                                                                                    | Logistics<br>> DHL Hong Kong I<br>Track DHL E<br>Here's the fastest w<br>Serviceour online<br>speeds through the           | Refered in term     Press Careers About Us     Peress Tracking     Express Tracking     Express Tracking     Differed in the status of your shipment.     Differed in the status of your shipment.     Differed in the status of your shipment.     Differed in the status of your shipment.                                                                                                    | le med to call Customer<br>as a syour shipment                               | CountryRegion Profile    |                          |                          |                |           |
| xpres ecommerce  xpress  press  hyDHL  hypping  tacking  > Tacking Tools  > Tacking FAGs  > Tacking FAGs  > Tacking FAGs  > Tacking FAGs  > Tacking theoremation for  Declaration for Declaration for Declarat                                                                                                    | Logistics<br>+ DHL Hong Kong (<br>Track DHL E<br>Here's the fastest the<br>Service our online<br>speeds through the        | Press Careers About Us  Press Careers About Us  Papersa   Tracking  Express   Tracking  Any to check the status of your shipment. N results give you real-time, detailed progre DHL network.                                                                                                    | to need to call Customer<br>as as your shipment                              | Country/Region Profile   |                          |                          |                |           |
| xpres ecommerce<br>xpress<br>b/b/L<br>b/b/L | Logistics<br>> DHL Hong Kong I<br>Track DDHL E<br>Here's the fastest w<br>Service – our online<br>speeds through the       | Refered English and     Sepress   Tracking     Express   Tracking     Supress   Tracking     Dracking     Dracking devices and a status of your shipment. N     results give you real-time, detailed progre DHL network.                                                                                                    | io need to call Customer<br>so as your shipment                              | CountryRegion Profile    |                          |                          |                |           |
|                                                                                                    | Logistics<br>3 DHL Hong Kong I<br>Track DHL E<br>Hera's the fasteat w<br>Service – our online<br>speeds through the        | Press Careers About Us  Press Tracking Express   Tracking Express   Tracking Comparison of the status of your shipment. N results give you real-time, detailed progre DHL network.                                                                                                    | io need to call Customer<br>as as your shipment                              | CountryRegion Profile    |                          |                          |                |           |
|                                                                                                    | Logistics<br>+ DHL Hong Kong  <br>Track DHL E<br>Herro's the fastest<br>Service – our online<br>speeds through the         | Refer to the second second secon | 6 need to call Customer<br>iss as your shipment                              | Country/Region Profile   |                          |                          |                |           |
| Express eCommerce<br>Express eCommerce<br>Commerce<br>express<br>HofHL<br>Montor Shipments<br>Montor Shipments<br>Mo                                                                                                    | Logistics<br>> DHL Hong Kong I<br>Track DHL E<br>Here's the fastest w<br>Serviceour online<br>speeds through the           | Press Careers About Us Press Tracking Express   Tracking Express   Tracking Days of check the status of your shipment. Di-HL network.                                                                                                    | Io need to call Customer<br>as a syour shipment                              | Country/Region Profile   |                          |                          |                |           |
| Commerce      Commerce                                                                                                    | Logistics<br>3 DHL Hong Kong (<br>Track DHL E<br>Here's the fastest the<br>Serviceour online<br>speeds through the         | Press Careers About Us  A Express   Tracking  Express   Tracking  A to check the status of your shipment. N results give you real-time, detailed progre DHL network.                                                                                                    | In meed to call Customer<br>ass as your shipment                             | Country/Region Profile   |                          |                          |                |           |

7. After receiving the product, please review it in time. Remember to submit the link after the review is completed.

| MOK®                                                                                 |                                                                                                    |                                                           |                                                                                                    |                               | Welcom                                                                                                    | e,                                                                     | Sign O.                                |
|--------------------------------------------------------------------------------------|----------------------------------------------------------------------------------------------------|-----------------------------------------------------------|----------------------------------------------------------------------------------------------------|-------------------------------|----------------------------------------------------------------------------------------------------|------------------------------------------------------------------------|----------------------------------------|
| Recruit Lists                                                                        | Review Lists                                                                                                    |                                                           |                                                                                                    |                               | Status<br>All                                                                                                |                                                                        | Search                                 |
| Review Lists                                                                         | Review Title                                                                                                    | Shipping Method                                           | Tracking No.                                                                                                    | Review Url                    | Status                                                                                                    | Create<br>Time                                                         | Operation                              |
|                                                                                      | G-Priv Baby Luxe Edition                                                                                          | DHL                                                       | 1524512254                                                                                                    |                               | Shipment out                                                                                                 | 2018-05-19                                                             | Submit                                 |
|                                                                                      | Vape Pen 22 + Vape Pen mesh coil                                                                                  | DHL                                                       | 00000000                                                                                                    |                               | Shipment out                                                                                                 | 2018-04-02                                                             | Submit                                 |
|                                                                                      | TFV12 Prince Mesh coil review                                                                                     |                                                           |                                                                                                    |                               | Application was rejected                                                                                     | 2018-04-02                                                             |                                        |
|                                                                                      | INFINIX review                                                                                                    |                                                           |                                                                                                    |                               | Application was rejected                                                                                     | 2018-04-02                                                             |                                        |
|                                                                                      | Rolo Badge review                                                                                                 | DHL                                                       | 25555555555                                                                                                    | Check                         | Review was finished                                                                                          | 2018-04-02                                                             |                                        |
|                                                                                      |                                                                                                    |                                                           | « « <b>1</b>                                                                                                    | > >>                          |                                                                                                    |                                                                        |                                        |
|                                                                                      |                                                                                                    |                                                           |                                                                                                    |                               |                                                                                                    |                                                                        |                                        |
| N CAREDHE GREAT IN CARE                                                              | Ene y Smurk (@Smurkist Ei Facebook (@ Smurkist                                                                    | JTTICLAI (@1 🥶 (JU) YOU I UDA 💽 SM                        | rUKS Innovation 📷 PBLEIS                                                                                                    | - SMUK® 📄 Kully               | Weiser                                                                                                    |                                                                        |                                        |
| Recuit Lists                                                                         | ne y skou (ganutite greekke ganute (                                                                              | ymcai (@k 💶 (x)) Youlude 📷 SM                             | eure innovation 💌 Peters                                                                                                    | - SMURID                      | Welcon<br>Status<br>All                                                                                      | ne,                                                                    | Sign                                   |
| Review Lists                                                                         | Review Title                                                                                                    | mearges. 🖷 (ag terrier 🕿 se<br>Shipping Method            | nunu; Innovation 📷 Pall, Bitt<br>Tracking No.                                                                                                    | - MUKB _ Ruby                 | Welcon<br>Status<br>Status                                                                                   | ne.<br>Create<br>Time                                                  | San<br>Search<br>Operation             |
| Review Lists                                                                         | Review Lists           Review Title           G-Priv Baby Luxe Edition                                            | mearge 🗑 (A) torner 📓 M<br>Shipping Method<br>DHL         | ALALE INVOICES - 10 FILLET<br>Tracking No.<br>1524512254                                                                                                    | -swate_ interv                | Welcon<br>Status<br>Status<br>Shipment out                                                                   | create<br>Time<br>2018-05-19                                           | Service<br>Operation<br>Submit         |
| Recruit Lists Recruit Lists Recruit Lists Recruit Lists Recruit Lists Update Profile | Review Lists<br>G-Phy Baby Luse Edition<br>Vape Pen 22 - Vape Pan meth coll                                       | meanger I to not the I to Shipping Method DHL DHL         | RUAR IMPOVANCE → 💌 PRIL 1878<br>Tracking No.<br>1524512254<br>902002020                                                                                                    | - MULE - I LIEY<br>Review Url | Welcon<br>All<br>Status<br>Shipment out<br>Shipment out                                                      | ne.<br>Create<br>Time<br>2018-05-19<br>2018-04-02                      | Seron<br>Operation<br>Submit<br>Submit |
| Recruit Lists Recruit Lists Recruit Lists Recruit Lists Update Profile               | Review Lists Review Title G-Priv Baby Luxe Edition Vape Pen 22 - Vape Pen mesh coil TTVU2 Prince Mesh coil review | mearge. Instrumer in a<br>Shipping Method<br>DHL<br>DHL   | Constant of the second of the second o | -swate - new                  | Welcon<br>Status<br>All<br>Shipment out<br>Shipment out<br>Shipment out                                      | Create<br>Time<br>2018-05-19<br>2018-04-02<br>2018-04-02               | Submit<br>Submit                       |
| Recruit Lists Recruit Lists Recruit Lists Recruit Lists Recruit Lists Update Profile | Review Lists Review Title G-Priv Baby Luxe Edition Vape Pan 22 + Vape Pan meth coil TFV12 Prince Mesh coil review | mearter Leg technol a sa<br>Shipping Method<br>DHL<br>DHL | Cococococ                                                                                                    | -woxe _ ney                   | Welcon<br>Status<br>All<br>Shipment out<br>Shipment out<br>Application was rejected<br>on was rejected       | Create<br>Time<br>2018-05-19<br>2018-04-02<br>2018-04-02<br>2018-04-02 | egr<br>Secret<br>Operation<br>Submit   |
| Review Lists Review Lists Update Profile                                             | Review Lists Review Title G-Priv Baby Laws Edition Vape Pen 22 - Vape Pen mesh coll TFV12 Prince Mesh coll review | Shipping Method DHL Update Review                         | Tracking No.<br>1524512254<br>002020202                                                                                                    | Review Url                    | Welcon<br>All<br>Shipment out<br>Shipment out<br>Shipment out<br>Application was rejected<br>of was finished | ne.                                                                    | Submit                                 |

You can click Check to see if the link is correct

| SMOK®          |                                  |                 |              |            | Welcom                   | e,             | Sign Out? |
|----------------|----------------------------------|-----------------|--------------|------------|--------------------------|----------------|-----------|
| Recruit Lists  | Review Lists                     |                 |              |            | Status<br>All            |                | Search    |
| Review Lists   | Review Title                     | Shipping Method | Tracking No. | Review Url | Status                   | Create<br>Time | Operation |
| Receipt Lists  | G-Priv Baby Luxe Edition         | DHL             | 1524512254   | Check      | Review was submitted     | 2018-05-19     |           |
| Update Profile | Vape Pen 22 + Vape Pen mesh coil | DHL             | 00000000     |            | Shipment out             | 2018-04-02     | Submit    |
|                | TFV12 Prince Mesh coil review    |                 |              |            | Application was rejected | 2018-04-02     |           |
|                | INFINIX review                   |                 |              |            | Application was rejected | 2018-04-02     |           |
|                | Rolo Badge review                | DHL             | 25555555555  | Check      | Review was finished      | 2018-04-02     |           |
|                |                                  |                 | « c 🚺        | > >>       |                          |                |           |

If there is no problem, you can apply for other samples after we have passed the review.(The status will be changed into 'Review was finished'.)

| SMOK <sup>®</sup> |                                  |                 |              |            | Welcom                   | e la la la la la la la la la la la la la | Sign Out? |
|-------------------|----------------------------------|-----------------|--------------|------------|--------------------------|------------------------------------------|-----------|
| Recruit Lists     | Review Lists                     |                 |              |            | Status<br>All            |                                          | Search    |
| Review Lists      | Review Title                     | Shipping Method | Tracking No. | Review Url | Status                   | Create<br>Time                           | Operation |
| Receipt Lists     | G-Priv Baby Luxe Edition         | DHL             | 1524512254   | Check      | Review was finished      | 2018-05-19                               |           |
| Update Profile    | Vape Pen 22 + Vape Pen mesh coil | DHL             | 00000000     |            | Shipment out             | 2018-04-02                               | Submit    |
|                   | TEV12 Prince Mesh coil review    |                 |              |            | Application was rejected | 2018-04-02                               |           |
|                   | INFINIX review                   |                 |              |            | Application was rejected | 2018-04-02                               |           |
|                   | Rolo Badge review                | DHL             | 2555555555   | Check      | Review was finished      | 2018-04-02                               |           |
|                   |                                  |                 | « • I        | > >>       |                          |                                          |           |

8. In addition, if your address changes, please update it at Update Profile in time.

| SMOK®          |                                          |                                                                            |                 | Welcome, San Out            |
|----------------|------------------------------------------|----------------------------------------------------------------------------|-----------------|-----------------------------|
| Recruit Lists  | Consignee Informat                       | ion                                                                        |                 |                             |
| Review Lists   | • First Name:                            |                                                                            | * Last Name:    | * Email                     |
| Receipt Lists  | Phone Number:                            |                                                                            | * Postcode      | ID/Tax File No.:            |
| Update Profile | * Country                                |                                                                            | * Province:     | * Town / City               |
|                | * Address1                               |                                                                            | Ado             | res2                        |
|                | Channel List<br>Please upload screenshot | Channel List<br>Please upload screenshot as attachment for current channel |                 | Facebook 🖬 🔒                |
|                | * Channel:<br>Youtube                    | Followers:                                                                 | * Profile Page: | * Attachment:<br>Upload Det |
|                | Instagram                                | 1001                                                                       |                 | Upload Del                  |
|                |                                          |                                                                            |                 | Update                      |
|                |                                          |                                                                            |                 |                             |
|                |                                          |                                                                            |                 |                             |

## 9. Receipt Lists

Receipt List is used to upload your invoice.

| SMOK            |                |            |         |        | Welcome, and Man   | Sign Out? |
|-----------------|----------------|------------|---------|--------|--------------------|-----------|
| Recruit Lists   | Receipts Lists |            |         |        |                    | Upload    |
| Review Lists    | Date           | of receipt | Remark  | Source | Create Time        |           |
| Receipt Lists   |                |            |         |        |                    |           |
| Update Profile  |                |            |         |        |                    |           |
|                 |                |            | No re   | cord   |                    |           |
|                 |                |            |         |        |                    |           |
|                 |                |            |         |        |                    |           |
|                 |                |            |         |        |                    |           |
|                 |                |            |         |        |                    |           |
|                 |                |            |         |        |                    |           |
|                 |                |            |         |        |                    |           |
|                 |                |            |         |        |                    |           |
| SMOK®           |                |            |         |        | Welcome, Sept Cut? |           |
| Recruit Lists   | Receipts Lists |            |         |        | Upload             |           |
| Province and a  |                |            |         |        |                    |           |
| Preview Lists   | Date of rec    | sipt       | Remark  | Source | Create Time        |           |
| Receipt Lists   |                |            |         |        |                    |           |
| Lindata Drofile |                | Upload     | Receipt |        |                    |           |
| A poure Prome.  | Receipt        |            |         |        |                    |           |
|                 | Upload Receipt |            |         |        |                    |           |
|                 | Data           |            |         |        |                    |           |
|                 | yyyy/mm/dd     |            |         |        |                    |           |
|                 | Remark         |            |         |        |                    |           |
|                 |                |            |         | _      |                    |           |
|                 |                |            |         |        |                    |           |
|                 |                |            |         |        |                    |           |
|                 | Conte          |            |         | lining |                    |           |
|                 |                |            |         |        |                    |           |
|                 |                |            |         |        |                    |           |
|                 |                |            |         |        |                    |           |
|                 |                |            |         |        |                    |           |